## **Open an Adversary Case as a Trustee**

- 1. Login to CM/ECF
- 2. Choose menu options Adversary > Open an AP Case

| SECF                                                                   | Bankruptcy                                     | Adversary | Query | Reports | Utilities | Search | Logout |
|------------------------------------------------------------------------|------------------------------------------------|-----------|-------|---------|-----------|--------|--------|
| Adversary E                                                            | vents                                          |           |       |         |           |        |        |
| Answers<br>Complaint<br>Motions<br>Notices<br>Open an Af<br>Order Uplo | <u>&amp; Summons</u><br><u>&gt; Case</u><br>ad |           |       |         |           |        |        |

3. Leave the next screen as is. Click "next"

| ₹E  | CF       | Bankruptcy      | Adversary | Query | Reports | Utilities | Search | Logout |  |
|-----|----------|-----------------|-----------|-------|---------|-----------|--------|--------|--|
| Ope | n AP Cas | se              |           |       |         |           |        |        |  |
|     | Case     | <b>type</b> ap  |           |       |         |           |        |        |  |
|     | Date     | filed 10/4/2012 |           |       |         |           |        |        |  |
|     | Comp     | laint 🔽         |           |       |         |           |        |        |  |
| Nex | t Clear  |                 |           |       |         |           |        |        |  |

4. Enter the lead case number. Leave case association as Adversary. Click "Next"

| SECF         | Bankruptcy         | Adversary | Query | Reports | Utilities | Search | Logout |  |
|--------------|--------------------|-----------|-------|---------|-----------|--------|--------|--|
| Open AP Ca   | ise                |           |       |         |           |        |        |  |
| Lead case nu | imber 1:10-bk-1000 | 5         |       |         |           |        |        |  |
| Association  | Adversary          | •         |       |         |           |        |        |  |
| Next Clear   |                    |           |       |         |           |        |        |  |

5. Answer "no" to "Are you the lead attorney?" Click "next"

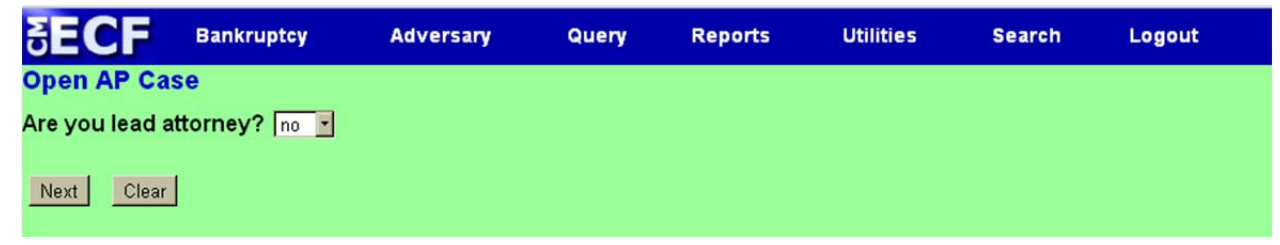

6. Click "Next" on the below screen

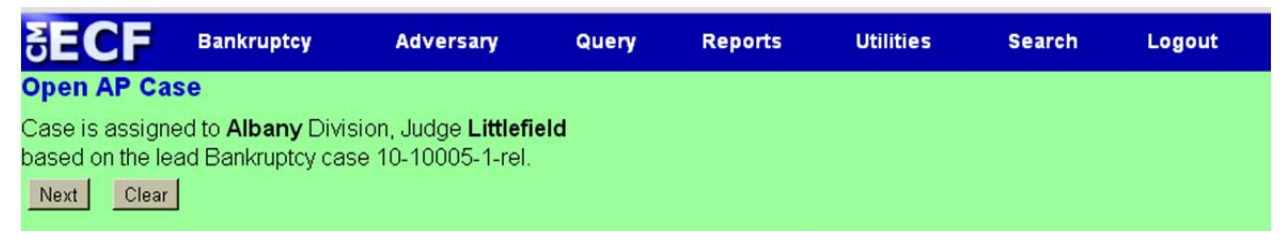

7. Enter the Trustee's first and last name. Click "Search"

| SECF              | Bankruptcy   | Adversary | Query | Reports | Utilities | Search | Logout |
|-------------------|--------------|-----------|-------|---------|-----------|--------|--------|
| Open AP Case      | N.           |           |       |         |           |        |        |
| Search for a plai | ntiff        |           |       |         |           |        |        |
| SSN               |              | Tax ID /  |       |         |           |        |        |
| Last/Business n   | ame Attorney |           |       |         |           |        |        |
| First Name        | Joe          |           |       |         |           |        |        |
| Middle Name       |              |           |       |         |           |        |        |
| Search Clear      |              |           |       |         |           |        |        |

8. A list will display with all of the records that match the name that you enter. You MUST choose the record that is associated with the Trustee's login account. The name will be display as "Last name-Trustee" (see below) Click "Select name from list".

| Search for a plaintiff                                                   |              |
|--------------------------------------------------------------------------|--------------|
| SSN / ITIN                                                               | Tax ID / EIN |
| Last/Business name                                                       |              |
| First Name                                                               |              |
| Middle Name                                                              |              |
| Search Clear                                                             |              |
| Party search results<br>Attorney, Joe, NY<br>Attorney-Trustee, Joe T, NY |              |
| Select name from list Create new party                                   |              |

9. At the Plaintiff Information screen Choose Trustee as "Role in Bankruptcy Case" The address and email should already be filled in. If it is not that is a good indication that you have not chosen the correct record.

| Plaintiff In<br>Joe T Attor | formation<br>nev-Trustee | SSN / ITI             | IN:Unknown                    |                                         |                                                           |
|-----------------------------|--------------------------|-----------------------|-------------------------------|-----------------------------------------|-----------------------------------------------------------|
| Office                      |                          |                       |                               | Address 1                               | 1234 E Concord Street                                     |
| Address 2                   |                          |                       | J                             | Address 3                               |                                                           |
| City                        | Orlando                  |                       |                               | State                                   | NY Zip 32803                                              |
| County                      |                          |                       | •                             | Country                                 |                                                           |
| Phone                       |                          |                       |                               | Fax                                     |                                                           |
| E-mail                      | ynn_chest@nyo            | ap.rr.com             |                               |                                         |                                                           |
| Party text<br>Role in Bar   | hkruptcy Case            | Trustee               |                               |                                         |                                                           |
| Attorney                    | Alias Corpor             | ate parent <i>i</i> : | affiliate Review Add a before | II attorneys, alia<br>e clicking the Su | ises and corporate parents or affiliates<br>ubmit button. |

10. Enter the last name of the attorney in the Last Name Field shown below.

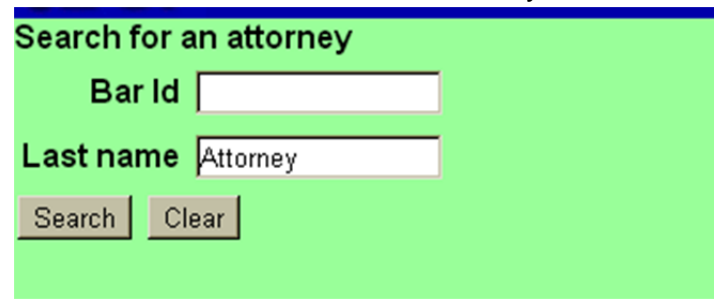

11. A list of all Attorneys' that match your search criteria will be displayed. You MUST choose the record that is associated with the Attorney's Filing account. Click "Select name from list."

| Search for an attorney                    |
|-------------------------------------------|
| Bar Id                                    |
|                                           |
| Last name                                 |
| Search Clear                              |
|                                           |
| Attorney search results                   |
| Attorney, Edward, NY                      |
| Attorney, Joe                             |
| Attorney, Phil, NY                        |
| Attorney 2, NY                            |
| Attorney 2                                |
| Attorney 5                                |
| Select name from list Create new attorney |

12. The address and email will then be displayed (if the address and/or email is incorrect or not listed this is a good indication that you have not chosen the correct record), leave "Lead Attorney" as "yes" and Click "Add attorney".

| Attorney Information (Party Attorney-Trustee, Joe T)<br>Joe Attorney Bar Id:Unknown Bar Status:Unknown |                                                                                                    |                                                                                                    |  |  |  |  |  |  |
|----------------------------------------------------------------------------------------------------|----------------------------------------------------------------------------------------------------|----------------------------------------------------------------------------------------------------|--|--|--|--|--|--|
| Office                                                                                                 | Address 1                                                                                                    |                                                                                                    |  |  |  |  |  |  |
| Address 2                                                                                              | Address 3                                                                                                    |                                                                                                    |  |  |  |  |  |  |
| City                                                                                                   | State                                                                                                    |                                                                                                    |  |  |  |  |  |  |
| Zip                                                                                                    | Country                                                                                                    |                                                                                                    |  |  |  |  |  |  |
| Phone                                                                                                  | Fax                                                                                                    |                                                                                                    |  |  |  |  |  |  |
| E-mail                                                                                                 | ynn_chest@nynb.uscourts. Lead attorney                                                                                                    | yes 🗸                                                                                                    |  |  |  |  |  |  |
| Add attorney                                                                                           | Click the Add attorn Clancel attorney Clear Clear Click the Add attorn Clear Click the Add attorn Click the Add attorn Click the Add at | ney or Cancel attorney button to return to<br>nd add other attorneys, add aliases, or<br>tion for this party. |  |  |  |  |  |  |

13. This will bring you back to the Plaintiff Information screen. If you do not have an Alias or Corporate affiliate to add, Click "Submit".

| Plaintiff In<br>Joe T Attor | iformation<br>mey-Trustee SSN / ITIN:Unknown                                     |                                         |                                                           |
|-----------------------------|----------------------------------------------------------------------------------|-----------------------------------------|-----------------------------------------------------------|
| Office                      |                                                                                  | Address 1                               | 1234 E Concord Street                                     |
| Address 2                   |                                                                                  | Address 3                               |                                                           |
| City                        | Orlando                                                                          | State                                   | NY <b>Ζip</b> β2803                                       |
| County                      |                                                                                  | Country                                 |                                                           |
| Phone                       |                                                                                  | Fax                                     |                                                           |
| E-mail                      | ynn_chest@nycap.rr.com                                                           |                                         |                                                           |
| Party text<br>Role in Ban   | nkruptcy Case Trustee                                                            |                                         |                                                           |
| Attorney /<br>Submit Ca     | Alias   Corporate parent / affiliate   Review   Add a<br>before<br>ancel   Clear | ll attorneys, alia<br>e clicking the St | ases and corporate parents or affiliates<br>ubmit button. |

## 14. Click "End Plaintiff Selection"

| Open AP Case            |              |
|-------------------------|--------------|
| Search for a plaintiff  |              |
| SSN / ITIN              | Tax ID / EIN |
| Last/Business name      |              |
| First Name              |              |
| Middle Name             |              |
| Search Clear            |              |
| End plaintiff selection |              |

| 15  | On | the | next  | screen  | enter | the | last | name | of the | defendant Click  | "Search" |
|-----|----|-----|-------|---------|-------|-----|------|------|--------|------------------|----------|
| 10. |    | uie | IIEAL | 3016611 | CITCI | uie | iasi | name |        | uciciluant Click | Search.  |

| Open AP Case              |              |  |  |  |  |  |  |  |
|---------------------------|--------------|--|--|--|--|--|--|--|
| Search for a defendant    |              |  |  |  |  |  |  |  |
| SSN / ITIN                | Tax ID / EIN |  |  |  |  |  |  |  |
| Last/Business name Canada |              |  |  |  |  |  |  |  |
| First Name                |              |  |  |  |  |  |  |  |
| Middle Name               |              |  |  |  |  |  |  |  |
| Search Clear              |              |  |  |  |  |  |  |  |

16. If the party is displayed in the list choose then and click select name from the list. If not, Click "Create new party"

| Search for a defendant                                    |
|-----------------------------------------------------------|
| SSN / ITIN Tax ID / EIN                                   |
| Last/Business name                                        |
| First Name                                                |
| Middle Name                                               |
| Search Clear                                              |
| Party search results                                      |
| Canada Mining, 1 Niagara Falls Blvd., Niagara Falls, CA 🖻 |
|                                                           |
| Select name from list Create new party                    |
|                                                           |

17. Enter any missing information for the Defendant and choose the "Role in Bankruptcy case". Click "Submit."

| Defendant Information<br>Canada Mining SSN / ITIN:Unknown Tax ID / EIN:12-23412 |                                        |                    |                |                  |              |                   |      |
|---------------------------------------------------------------------------------|----------------------------------------|--------------------|----------------|------------------|--------------|-------------------|------|
| Office                                                                          |                                        | Address 1          | 1 1 Niagara F  | alls Blvd.       |              |                   |      |
| Address 2                                                                       |                                        | Address 3          | 3              |                  |              |                   |      |
| City                                                                            | Niagara Falls                          | State              | e CA Z         | ip QWB123        |              |                   |      |
| County                                                                          | ALBANY-NY (36001)                      | Country            | y [            |                  |              |                   |      |
| Phone                                                                           |                                        | Fax                | × [            |                  |              |                   |      |
| E-mail                                                                          |                                        |                    |                |                  |              |                   |      |
|                                                                                 |                                        |                    |                |                  |              |                   |      |
| Party text                                                                      |                                        |                    |                |                  |              |                   |      |
| Role in Ban                                                                     | kruptcy Case Creditor                  |                    |                |                  |              |                   |      |
|                                                                                 |                                        |                    | - Add all atta | maya aliacaa a   | nd cornerate | noronto or offili | atao |
| Attorney                                                                        | Alias Corporate parent / affiliate Rev | view Copy attorney | before click   | ing the Submit b | outton.      | parents or anni   | nes  |
| Submit Ca                                                                       | ancel Clear                            |                    |                |                  |              |                   |      |
|                                                                                 |                                        |                    |                |                  |              |                   |      |

18. If you are done entering defendants Click "End defendant selection." If not search for your next defendant.

| Open AP Case            |  |              |  |
|-------------------------|--|--------------|--|
| Search for a defendant  |  |              |  |
| SSN / ITIN              |  | Tax ID / EIN |  |
| Last/Business name      |  |              |  |
| First Name              |  |              |  |
| Middle Name             |  |              |  |
| Search Clear            |  |              |  |
| End defendant selection |  |              |  |
|                         |  |              |  |

- 19. Enter the following information:
  - a. Party Code
  - b. Rule 23 (class action) (y,n)
  - c. Demand (in thousands)
  - d. Primary Nature of Suit (you may enter up to five nature of suit)

Click "Next" after you have entered all the information.

| Open AP Case                  |                                                            |   |
|-------------------------------|------------------------------------------------------------|---|
|                               | Primary nature of suit                                     |   |
| Party code 3 U.S. not a Party | 11 (Recovery of money/property - 542 turnover of property) | • |
| Rule 23 (class                | Second nature of suit                                      |   |
| action)                       | none                                                       | · |
| lun/demand News               | Third nature of suit                                       |   |
|                               | none                                                       | • |
| Demand (\$000)                | Fourth nature of suit                                      |   |
| Demand (\$000)                | none                                                       |   |
| State law                     | Fifth nature of suit                                       |   |
|                               | none                                                       |   |
| Next Clear                    |                                                            |   |

20. Leave this screen as is and click next

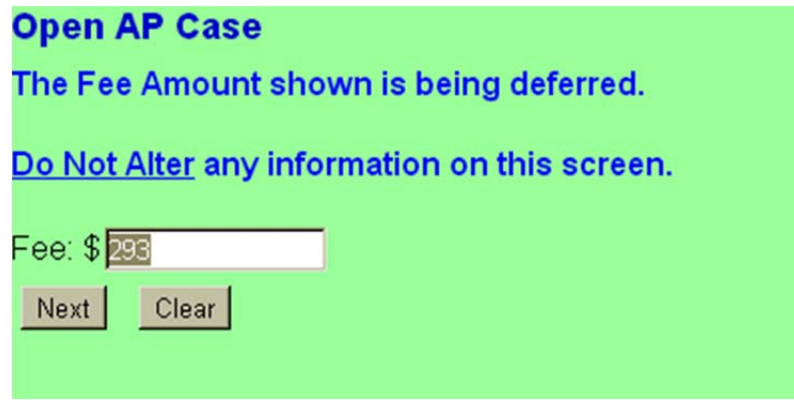

21. Answer yes or no to the below question. Click "Next".

| Open AP Case                              |
|-------------------------------------------|
| ARE THERE FUNDS IN THE BANKRUPTCY ESTATE? |
| ● Yes<br>● No                             |
| Next Clear                                |

22. Browse for your Complaint and Adversary Cover Sheet and click next

| Open AP     | Case           |                  |
|-------------|----------------|------------------|
| Date filed  | 10/11/2012     |                  |
|             |                |                  |
| Filename    |                |                  |
| Choose File | a Adversary Co | omplaint.pdf     |
| Attachmer   | nts to Docum   | nent: 🤉 No 💿 Yes |
|             |                |                  |
| Next C      | lear           |                  |

23. Click "Next", (the same screen will display again) Click "Next" a second time.

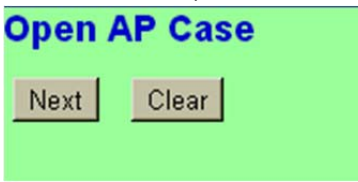

24. Review the final text. If it is correct Click "Next"

| Open AP Case                                                                                                    |
|----------------------------------------------------------------------------------------------------|
| Docket Text: Final Text<br>(11 (Recovery of money/property - 542 turnover of property)) Complaint by Joe T Attorney against Canada<br>Mining. Fee Amount of \$293 is DEFERRED (Attorney, Joe) |
| Attention!! Submitting this screen commits this transaction. You will have no further opportunity to modify this submission if you continue.<br>Have you redacted?<br>Next Clear              |

25. Your Adversary has now been filed and both the Trustee (plaintiff) and Attorney for Plaintiff will get electronic notice on the adversary.

|                                                                  | Northern District of New York                                                                                                    |
|------------------------------------------------------------------|----------------------------------------------------------------------------------------------------|
| Notice of Electronic                                             | Filing                                                                                                    |
| The following transa                                             | ction was received from Attorney, Joe entered on 10/4/2012 at 12:21 PM EDT and filed on 10/4/2012<br>Attorney v. Canada Mining                            |
| Case Number:                                                     | <u>12-90020-1</u>                                                                                                    |
| Document Numbe                                                   | r: <u>1</u>                                                                                                    |
| Case Name:                                                       | A. Bald NYNB Eagle and Harp E. Eagle                                                                                                    |
| Case Number:                                                     | <u>10-10005-1-rel</u>                                                                                                    |
| Document Numbe                                                   | r: <u>10</u>                                                                                                    |
| <b>Docket Text:</b><br>Adversary case 12-<br>Fee Amount of \$293 | 90020-1. (11 (Recovery of money/property - 542 turnover of property)) Complaint by Joe T Attorney against Canada Mining.<br>3 is DEFERRED (Attorney, Joe) |
| The following docum                                              | nent(s) are associated with this transaction:                                                                                                    |

## 12-90020-1 Notice will be electronically mailed to:

Joe T Attorney lynn\_chest@nycap.rr.com

Joe Attorney on behalf of Plaintiff Joe Attorney lynn\_chest@nynb.uscourts.gov

## 12-90020-1 Notice will not be electronically mailed to:

Canada Mining 1 Niagara Falls Blvd. Niagara Falls, CA QWB123